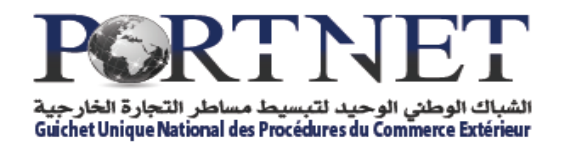

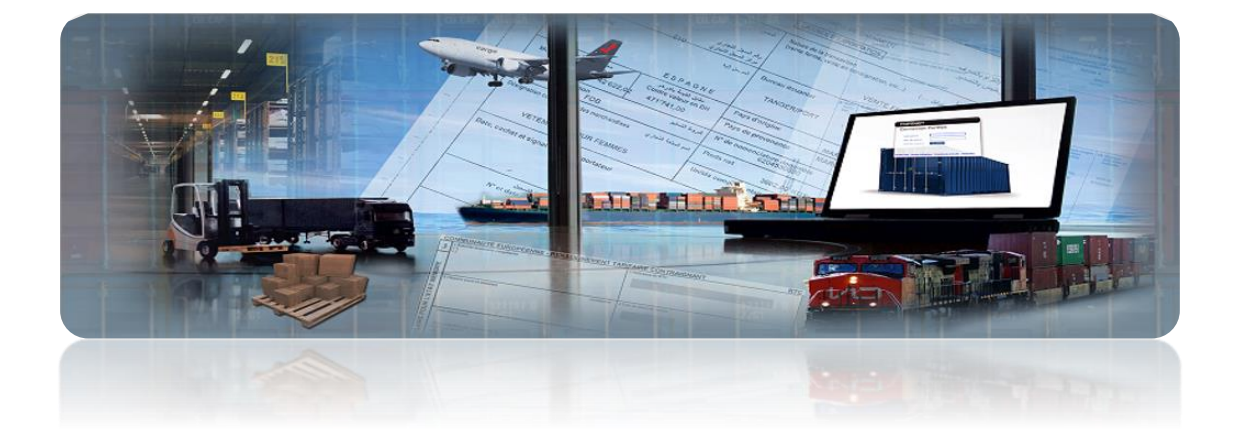

## **GUIDE CONSIGNATAIRE**

DEPOT ELECTRONIQUE DES DOCUMENTS DE L'ESCALE DANS PORTNET

Décembre 2015

Version : 0.1

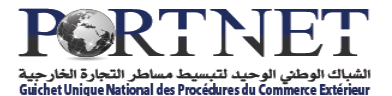

## INDEX

| 1- Bienvenue                             | 3 |
|------------------------------------------|---|
|                                          |   |
| 2- Dépôt de documents relatif à l'Escale | 4 |

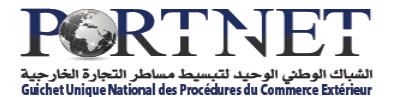

## 1. Bienvenue

Bienvenue dans le système PORTNET. Ce manuel présente PORTNET et vous aide à démarrer rapidement. Il montre comment effectuer les opérations relatives au dépôt électronique des documents sur PORTNET.

Pour vous familiariser avec le système PortNet (comment y accéder, comment s'authentifier ...), merci de vous référez au Manuel d'utilisateur consignataire accessible sur le Portail PortNet qui vous donnera de plus amples informations sur les autres fonctionnalités offertes par le système Portnet.

Ce Livret est un complément du Manuel d'Utilisateur

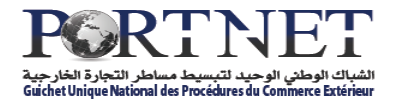

## 2. Dépôt de documents relatif à l'Escale

Suite à l'entrée en vigueur de la décision liée au dépôt électronique des documents d'escale dans PortNet (prévue le 2 janvier 2016), le consignataire est amené à transfert l'ensemble des documents relatifs à l'escale par voie électronique.

Le système PortNet met à la disposition des consignataires le moyen de réaliser cette tâche d'une manière assez simple et intuitive.

Pour réaliser l'opération de dépôt des documents, procédez comme suite :

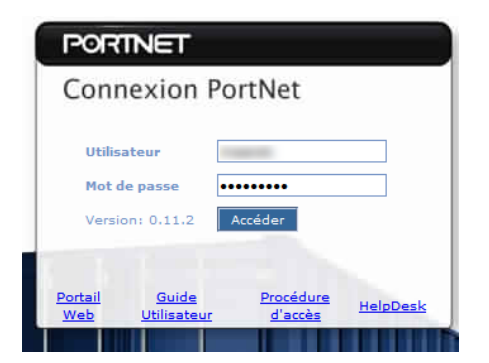

1- Accéder à PortNet (voir Manuel d'utilisation pour plus de détail)

2- Accéder à votre « Demande d'attribution de poste » :

| Bi          | enven           | ue a      | Gestion of Consulte | des Demandes o<br>r Demande d'At | d'Attributio      | n de Poste<br>e Poste |               |                        |                        |     |          |   |
|-------------|-----------------|-----------|---------------------|----------------------------------|-------------------|-----------------------|---------------|------------------------|------------------------|-----|----------|---|
| Bi          | enven           | uea       | Consulte            | r Demande d'At                   | tribution de      | e Poste               | 1000          |                        |                        |     |          |   |
| DI          | enven           | ue a      | <b>PUI</b>          |                                  |                   |                       |               |                        |                        |     |          |   |
|             |                 |           |                     | unet                             |                   |                       |               |                        |                        |     |          |   |
|             |                 |           |                     |                                  |                   |                       |               |                        |                        |     |          |   |
|             |                 |           |                     |                                  |                   |                       |               |                        |                        |     |          |   |
| iste Dema   | nde d'Attributi | on de Pos | te                  |                                  |                   |                       |               |                        |                        |     |          | 1 |
| aramètres o | de recherche    |           |                     |                                  |                   |                       |               |                        |                        |     |          |   |
|             | N° IMO          |           |                     | L                                |                   | N°                    | Avis          |                        |                        |     |          |   |
|             | N° d'escale     |           |                     | _                                |                   | État de traiter       | ment SÉLECTIO | INNER                  | ~                      |     |          |   |
| Dort de     | Port SÉL        | ECTIONNER |                     | e                                |                   | Nº du vo              | yage          |                        | ۵                      |     |          |   |
| Port de     | Arriván du      |           |                     |                                  |                   | Port de Destina       | 3.            |                        | -                      |     |          |   |
|             |                 |           |                     | -                                |                   |                       |               |                        |                        |     |          |   |
|             |                 |           |                     | Liste Demar                      | nde d'Attributio  | n de Poste (10)       | )             |                        |                        |     |          |   |
| Avis 🗸 🛚    | Nº de voyage 💠  | Port ¢    | № IMO ¢             | Nom du Navire 🔹                  | Date/Heure<br>ETA | Date/Heure<br>ETD     | Opérateur 🛊   | Type de<br>marchandise | Etat 🗢                 | Ope | rations  | 5 |
| -           | -               | -         | -                   |                                  | -                 | -                     | -             | MP                     | Envoyé                 |     | 0        | - |
|             |                 |           |                     |                                  | ~                 | _                     |               |                        |                        |     | <u> </u> |   |
|             |                 |           |                     |                                  |                   |                       |               |                        |                        | *   | 4        |   |
|             |                 |           |                     |                                  |                   |                       |               | IMP/EXP                | En attente<br>de       | 1   | 0        |   |
|             |                 |           |                     |                                  | _                 |                       |               |                        | reponse                | Δ.  |          |   |
|             |                 |           |                     |                                  |                   |                       |               |                        |                        | 285 |          |   |
|             | _               |           |                     |                                  |                   |                       |               |                        |                        |     |          |   |
|             | -               | -         |                     |                                  |                   |                       |               | IMP/EXP                | Modifier en<br>suspens | 1   | 0        |   |
| -           | -               |           |                     |                                  |                   |                       |               | IMP/EXP                | Modifier en<br>suspens |     | 0        |   |

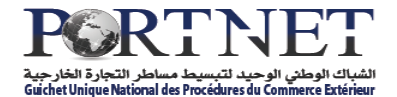

Puis cliquez sur le bouton « Modifier »

Une fois les informations relatives à la Demande d'attribution de poste renseigné, vous pouvez attacher les documents nécessaires à cette une Demande d'Attribution de Poste (DAP),

3- Le détail de votre Demande d'attribution de poste s'affiche à l'écran. Cliquez sur l'onglet « Document » :

| Gestion de Demande d'Attribution de Poste                         |                                |            |               |                 |               |               |
|-------------------------------------------------------------------|--------------------------------|------------|---------------|-----------------|---------------|---------------|
| Voyage Marchandise Documents                                      | Services                       |            |               |                 |               | L.M.D. L.M.S. |
| Voyage<br>Nº Avis d'arrivé 217829 Nº de voyage 1325<br>Documents  | Date ETA 11/09/2013 06:00 Port | ORKNEY     |               |                 |               |               |
| Nom<br>Type Doc. SÉLECTIONNER<br>Description<br>Supprimer Ajouter | V Nom                          | du fichier | Selectionner  |                 |               |               |
| Liste Documents Titre                                             | Nom                            |            |               | Туре Doc.       | Extension     | Description   |
|                                                                   | Supprimer Modifier             | Envoyer    | Détail L.M.D. | Détail L.M.S. D | létail Retour | Fermer        |

4- Remplissez par la suite les différents champs :

| Gestion de Demande d'Attribution de Poste                        |                                                                                   |               |  |  |  |  |  |  |
|------------------------------------------------------------------|-----------------------------------------------------------------------------------|---------------|--|--|--|--|--|--|
|                                                                  |                                                                                   | L.M.D. L.M.S. |  |  |  |  |  |  |
| Voyage Marchandise Documents Services                            |                                                                                   |               |  |  |  |  |  |  |
| Voyage                                                           |                                                                                   |               |  |  |  |  |  |  |
| N° Avis d'arrivée 217829 N° de voyage 1325 Date ETA 11/09/2013 0 | N° Avis d'arrivée 217829 N° de voyage 1325 Date ETA 11/09/2013 06:00 Port. ORKNEY |               |  |  |  |  |  |  |
| Documents                                                        |                                                                                   |               |  |  |  |  |  |  |
| Nom Document Liste Passagers                                     |                                                                                   |               |  |  |  |  |  |  |
| Type Doc. Liste du passegers                                     | Nom du fichier                                                                    |               |  |  |  |  |  |  |
| Description Liste Passagers 3                                    |                                                                                   |               |  |  |  |  |  |  |
| Supprimer Ajouter                                                | Nom du fichier                                                                    |               |  |  |  |  |  |  |

Puis cliquez sur le bouton « Sélectionner » :

| Nom du fichier |    |
|----------------|----|
| Nom du fichier | L. |

Windows ouvrira la fenêtre pour sélectionner le document à joindre :

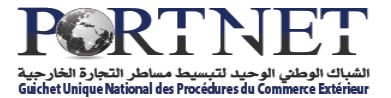

| 😻 Envoi du fichier                                                                                                    |                          |                  |                 |            |                      |        | ×  |
|----------------------------------------------------------------------------------------------------|--------------------------|------------------|-----------------|------------|----------------------|--------|----|
| G ⊂ F docs                                                                                                    |                          |                  |                 | <b>-</b> ↓ | Rechercher dans      | : docs | Q  |
| Organiser 🔻 Nouveau dossier                                                                                                    |                          |                  |                 |            | 8==                  | - 🗊    | 0  |
| 8 1000                                                                                                    | ^ Nom                    | Modifié le       | Туре            | Taille     |                      |        |    |
| a company of the second                                                                                                    | Liste Passagers scan.Pdf | 17/12/2015 10:40 | Adobe Acrobat D | 0 Ko       |                      |        |    |
| - Transmission                                                                                                    |                          |                  |                 |            |                      |        |    |
| Ber Ministry                                                                                                    |                          |                  |                 |            |                      |        |    |
| 49-10010-001                                                                                                    |                          |                  |                 |            |                      |        |    |
| a sum                                                                                                    |                          |                  |                 |            |                      |        |    |
| The second second secon | 1                        |                  |                 |            |                      |        |    |
| <ul> <li>Controller</li> </ul>                                                                                                    |                          |                  |                 |            |                      |        |    |
| <ul> <li>Teaching of the country</li> </ul>                                                                                                    |                          |                  |                 |            |                      |        |    |
|                                                                                                    |                          |                  |                 |            |                      |        |    |
| and an and an an and an an an and an an an and an an an an an an an an an an an an an                                                                                                    |                          |                  |                 |            |                      |        |    |
| - aut                                                                                                    |                          |                  |                 |            |                      |        |    |
| ·                                                                                                    | -                        |                  |                 |            |                      |        |    |
| provide against 11 - 20                                                                                                    | 1                        |                  |                 |            |                      |        |    |
| and a second second second second second                                                                                                    | 1                        |                  |                 |            |                      |        |    |
|                                                                                                    |                          |                  |                 |            |                      |        |    |
| - 100 ·                                                                                                    |                          |                  |                 |            |                      |        |    |
| - max                                                                                                    |                          |                  |                 |            |                      |        |    |
| The second second secon | ~                        |                  |                 |            |                      |        |    |
| Nom du fichiere 11-                                                                                                    | Paranana san Belf        |                  |                 |            | Tour las fichiers /* | *)     | ~  |
| Norr du tichier : Liste                                                                                                    | e rassagets scatteru     |                  |                 |            | Tous les fichiers (  |        | •  |
|                                                                                                    |                          |                  |                 | 2          | Ouvrir               | Annul  | er |

Choisissez votre document PDF (Signé) puis cliquez sur « Ouvrir »

PNote : pour la signature de vos documents, veuillez vous référer au Guide d'utilisation de Barid E-Sign

5- Une fois le document attaché, son nom sera affiché sur l'écran :

| Gestion de Demande d'Attribution de Poste                                        |
|----------------------------------------------------------------------------------|
| LM.D. LM.S.                                                                      |
| Voyage Marchandise Documents Services                                            |
| Voyage                                                                           |
| Nº Avis d'arrivée 217829 Nº de voyage 1325 Date ETA 11/09/2013 06.00 Port ORKNEY |
| Documents                                                                        |
| Nom Document Liste Passagers                                                     |
| Type Doc. Liste du passegers V Nom du fichier                                    |
| Description Liste Passagers                                                      |
| Supprimer Ajouter Nom du fichier 16301_4_1450343705832_Liste Passagers scan.Pdf  |

Cliquer sur le bouton « Ajouter » pour ajouter ce document dans la liste :

| Nom         | Document Liste Passagers |
|-------------|--------------------------|
| Type Doc.   | Liste du passegers       |
| Description | Liste Passagers          |
| Supprimer   | Ajouter                  |
|             | C 101                    |

Votre document apparait sur la liste comme ceci :

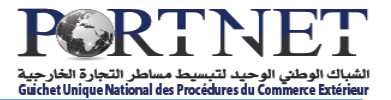

| Docum   | ents                                                          |                         |                |                    |           |                 |             |
|---------|---------------------------------------------------------------|-------------------------|----------------|--------------------|-----------|-----------------|-------------|
|         | Nom<br>Type Doc. SÉLECTIO<br>Description<br>Supprimer Ajouter | NNER V                  | Nom du fichier | - Selectionner     |           |                 |             |
| Liste D | ocuments                                                      |                         |                |                    |           |                 |             |
|         | Titre                                                         |                         | Nom            |                    | Type Doc. | Extension       | Description |
|         | Document Liste Passagers                                      | 0343705832 Liste Passag | ers scan.Pdf   | Liste du passegers | Pdf       | Liste Passagers |             |
|         |                                                               |                         |                |                    |           |                 |             |

Note : Vous pouvez attacher autant de documents signés que vous voulez à votre « Demande d'Attribution de Poste ». Pour ce faire, il suffit de suivre les étapes cidessous (points 4 et 5)

Une fois l'ensemble de vos documents attachés, il ne vous reste plus qu'à envoyer votre « Demande d'Attribution de Poste » pour qu'il soit traité par l'entité concernée.